Instructions

Registering for & withdrawing from examinations in "MeinFHEcampus" 1. First, access the portal at: <u>https://ecampus.fh-erfurt.de/</u>. Now you will see the homepage:

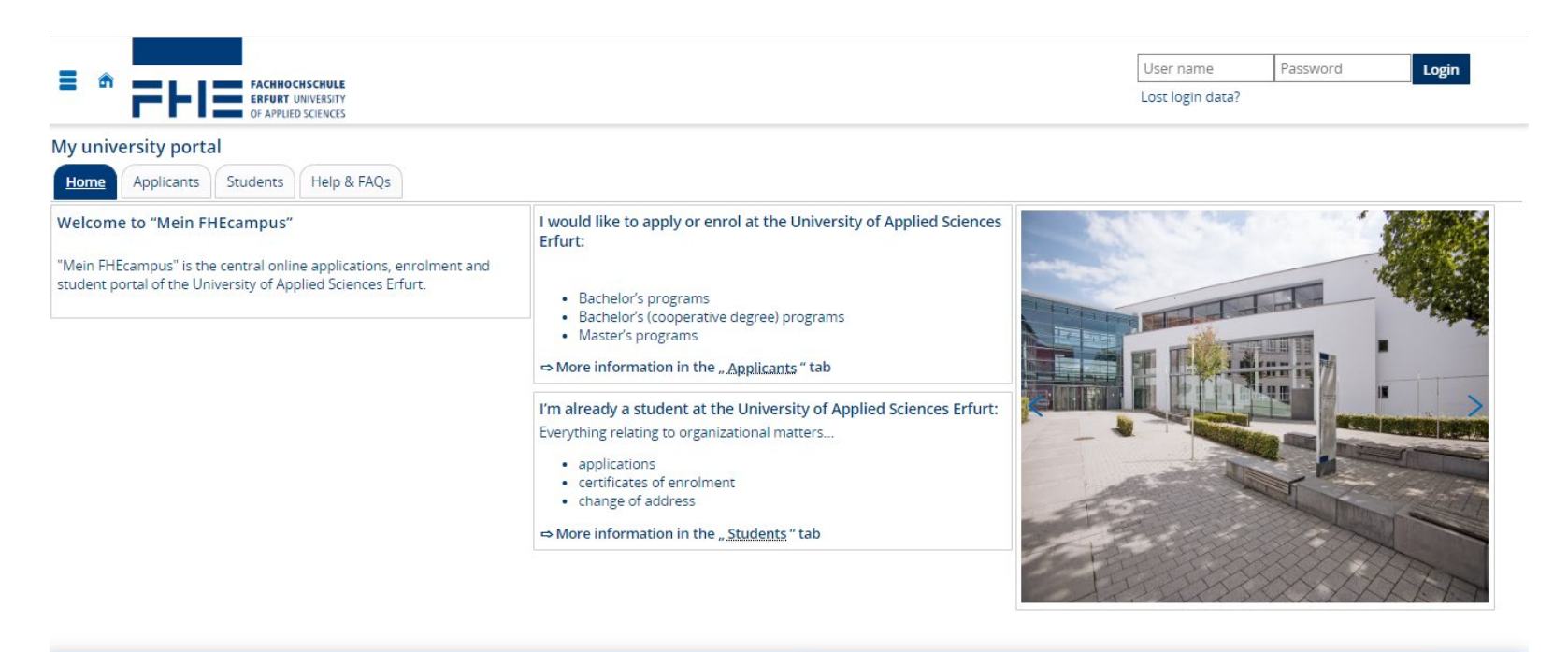

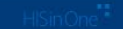

🖷 English

2. Log in to the portal using your university account and corresponding password.

| xx1234xx         | <br>Login |  |
|------------------|-----------|--|
| Lost login data? |           |  |

3. This is what the homepage looks like after you have logged in. On the left-hand side in the navigation menu (triple bar, top left) please select "My Studies" -> "Register for Examinations".

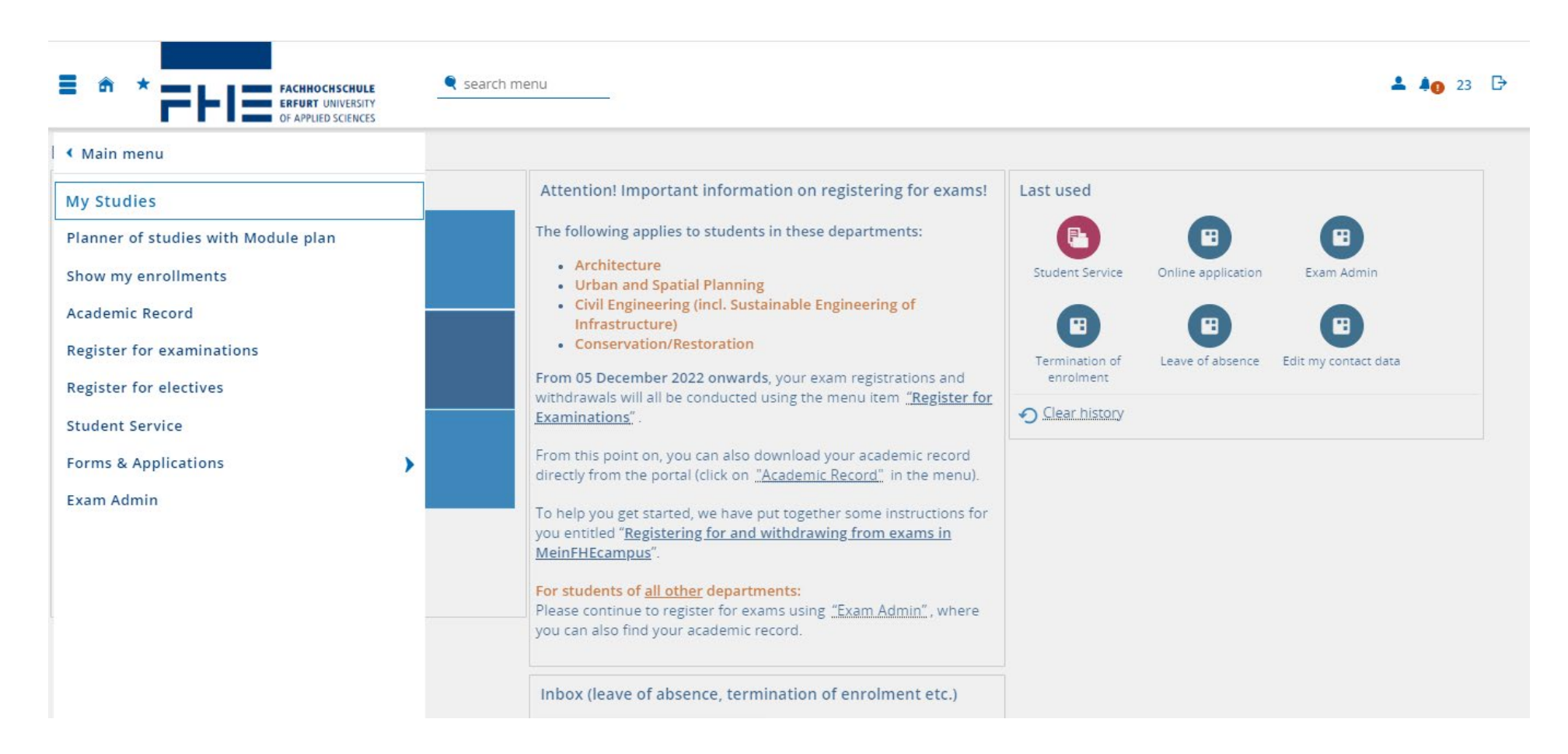

4. Now you will see the page "Register for Examinations". Select the exam you wish to register for by clicking on the symbol.

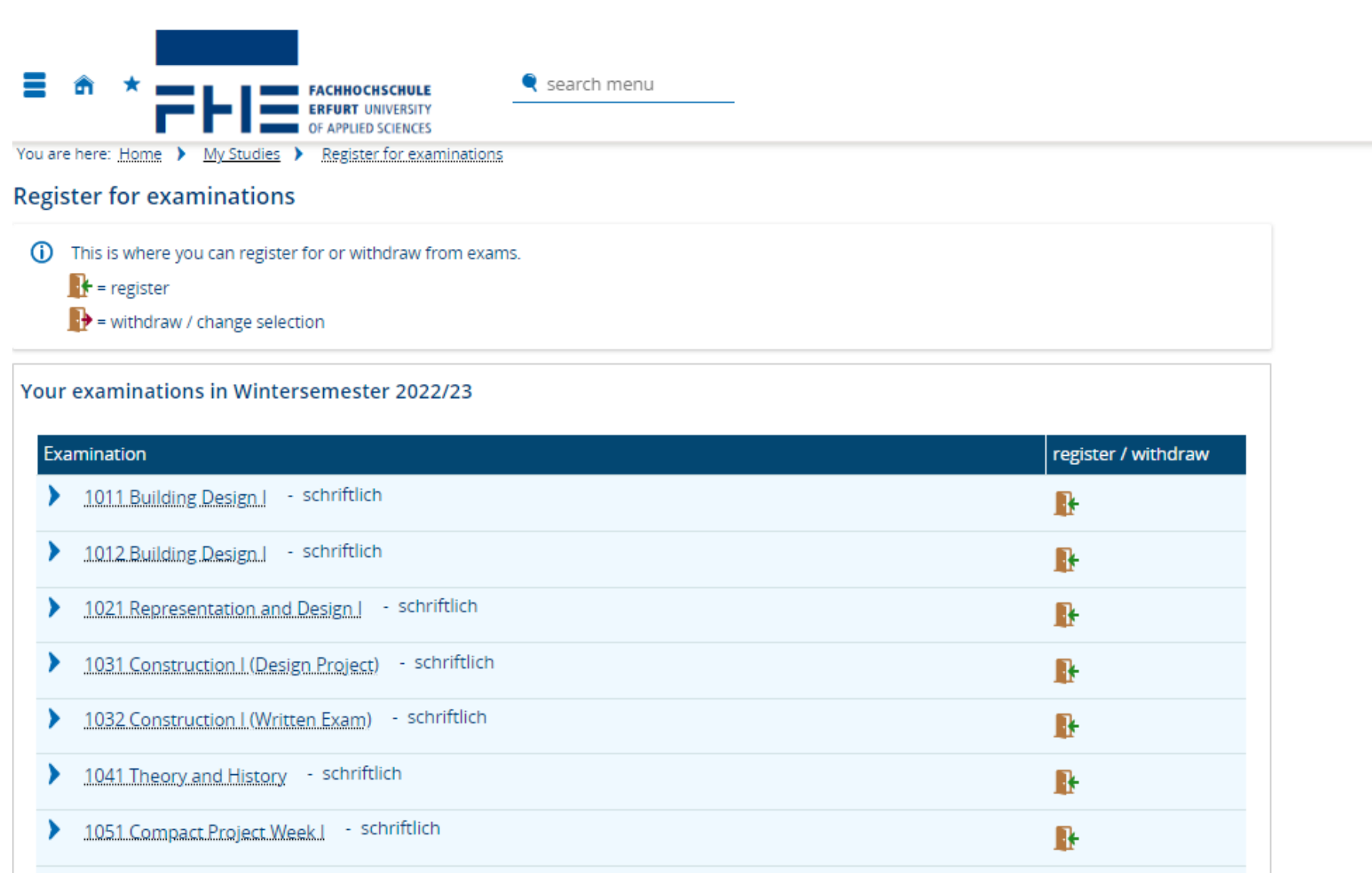

energia de la companya de la companya de la companya de la companya de la companya de la companya de la company

5. Please read the information on registering for and withdrawing from exams. When you have read this page, confirm by ticking "I accept" and click on "Next".

## **Register for examinations**

| <b>i</b> | Important information for your enrollment and cancellation. Please read carefully!<br>You are <b>obliged</b> to <b>check</b> that you have correctly <b>registered for or withdrawn from examinations</b> using "Register for Examinations" and<br>"Course and Exam Registrations". Any registrations displayed there are binding. Failure to appear on the exam date without a declaration<br>of withdrawal and reason for withdrawal will result in the assessment being graded as "insufficient" ("nicht ausreichend"). |
|----------|----------------------------------------------------------------------------------------------------|
|          | The exam dates shown are neither final nor binding. The final exam dates are announced in the customary manner 14 days before the beginning of the examination period.                                                                                                    |
|          | Students who have previously failed examinations are automatically registered for retakes. It is not possible to withdraw from these examinations.                                                                                                    |
|          | Important: If you do not register for an exam in the correct manner and within the given deadline, the examination cannot be recorded as taken.                                                                                                    |
|          | I accept                                                                                                    |

6. Below you can see the detailed view of the exam you have selected. By clicking

**P** register you will register for the exam and return to the overview.

## Register for examinations

| 1 | 012: Building Design I (Part 2 | ))                                                                                                    |         |
|---|--------------------------------|----------------------------------------------------------------------------------------------------|---------|
|   | Actions & Notifications        | Dates & Rooms                                                                                                    | Comment |
|   | 🚯 register                     | Entwerfen I<br>Exam period 1, Winter Semester 2022<br>Tuesday, 02/07/2023 No time defined<br>Examinationform: Schriftlich oder mündlich |         |

7. As soon as you have registered for an exam, it will be marked as "admitted". You can withdraw from the exam within the given deadline for withdrawal by clicking on the symbol.

1011 Building Design I - schriftlich > ₽ - schriftlich 1012 Building Design I ₽ admission 1021 Representation and Design I - schriftlich > ŀ 1031 Construction I (Design Project) - schriftlich > ł 1032 Construction I (Written Exam) - schriftlich > ŀ 1041 Theory and History - schriftlich > ŀ

8. You will be redirected to the detailed view again. Select

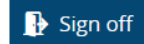

ff if you wish to withdraw from this exam.

| Actions & Notifications | Dates & Rooms                                                                                                    | Comment |
|-------------------------|----------------------------------------------------------------------------------------------------|---------|
| Sign off                | Entwerfen I<br>Exam period 1, Winter Semester 2022<br>Tuesday, 02/07/2023 No time defined<br>Examinationform: Schriftlich oder mündlich |         |

You cannot withdraw from an exam that you have been automatically registered for (compulsory registration). Here is an example of what this looks like:

| Sie sind zu dieser Prüfung<br>Prüfungsamt. | g pflichtangemeldet und können nicht selbstständig zurücktret                                                                                  | ten. Bitte wenden Sie sich in diesem Fall direkt an das |
|--------------------------------------------|----------------------------------------------------------------------------------------------------|---------------------------------------------------------|
| Aktionen & Meldungen                       | Termine & Räume                                                                                                    | Bemerkung                                               |
| Keine Abmeldung möglich                    | Artenkenntnis (Käfer) PV (SL)<br>Prüfungsperiode 1, Wintersemester 2022<br>Montag, 20.02.2023 von 08:00 bis 10:00<br>Prüfungsform: schriftlich |                                                         |

9. Please double-check the exams you have registered for. To do so, you can select the menu item "Academic Record". Here you will find an overview of all the exams you have registered for.

## Bescheinigungen

Angemeldete Prüfungen [PDF]

Notenspiegel (alle Leistungen) [PDF]